1. When you log onto SchoolsBuddy you will see this screen. Click the Project box underneath where it says available signups. Project My Time sessions will always start the title with the abbreviation PMT.

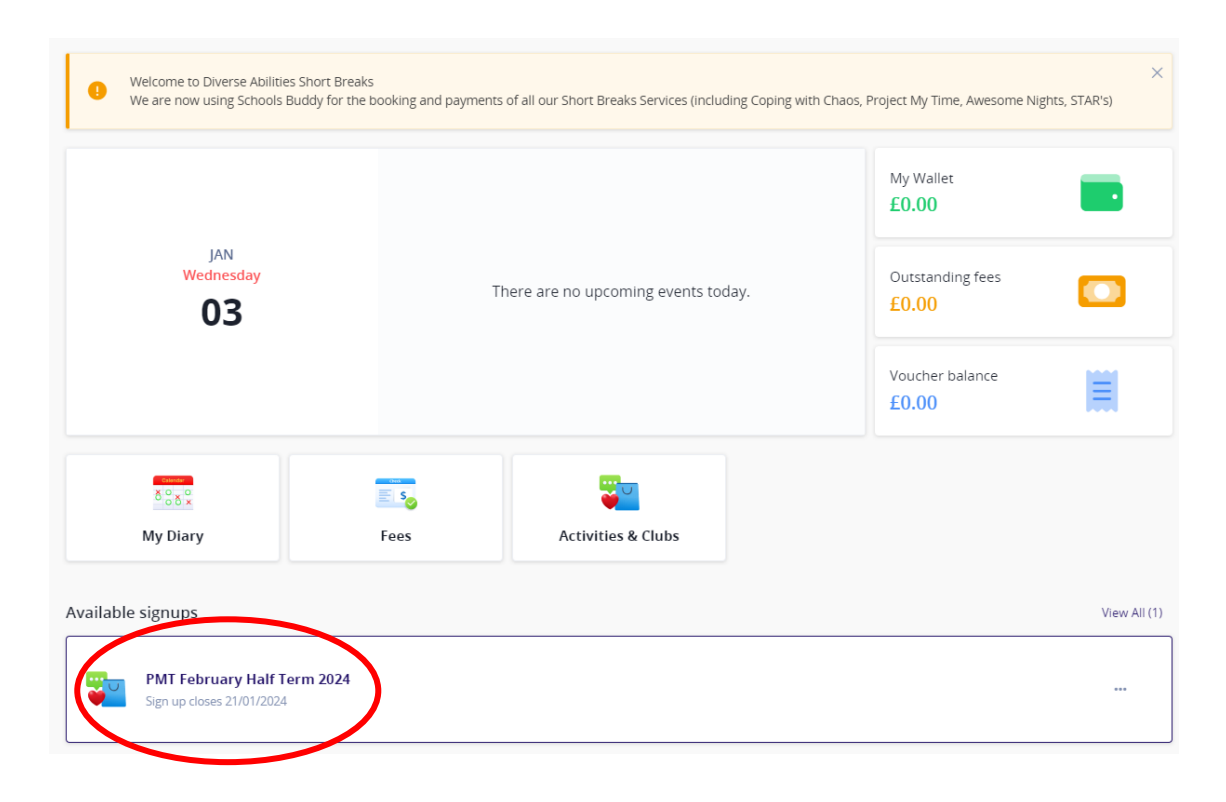

2. You will then be taken to this screen. Click the days to open the drop down menu.

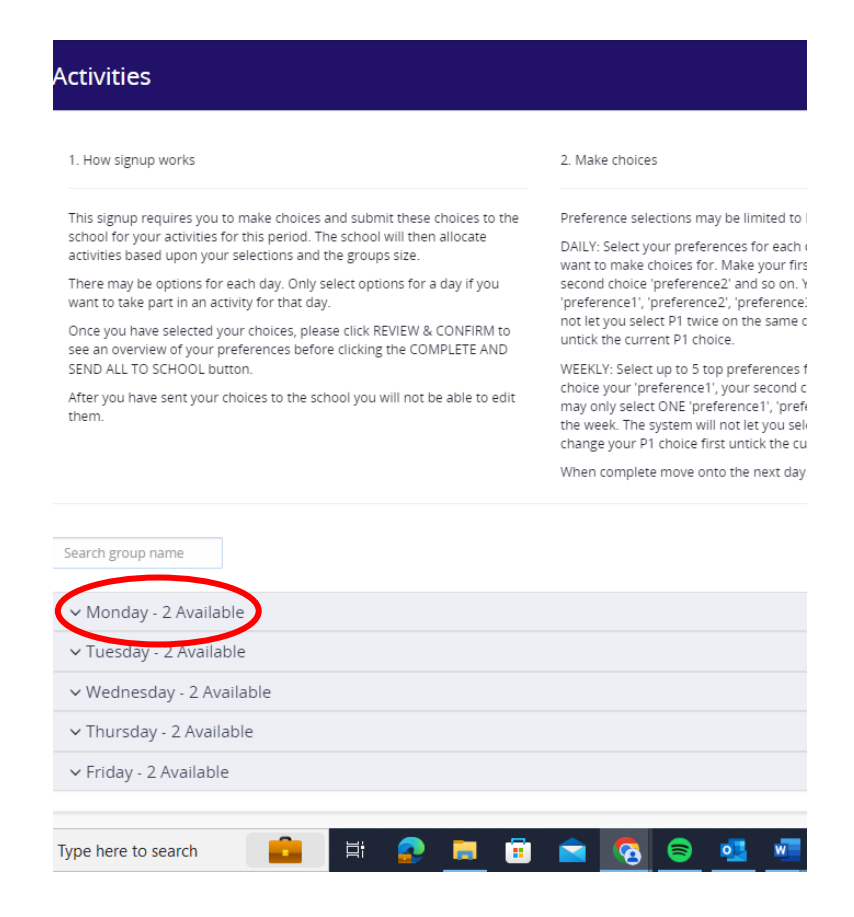

3. On these drop downs you will find more info about the sessions being held on each day of the week, including the cost, time and location.

Please tick the '1' box for your child's first choice, '2' for their 2<sup>nd</sup> and '3' for 3<sup>rd</sup>. You can leave the sessions that your child does not want as 'N/A'. We ask for you to give us 3 choices so that we can allocate fairly, and the system will not let you proceed unless you have put in at least 2 choices of sessions for your child.

| Modelling Cuy - Mon 12/02   Image: Second Current Current and Current and                                                                                                    | ✓ Monday - 2 Available                                                                                                    |                                                                                                    |
|----------------------------------------------------------------------------------------------------|----------------------------------------------------------------------------------------------------|----------------------------------------------------------------------------------------------------|
| Total States and States and St                                                                                                    | Modelling Clay - Mon 12/02                                                                                                    | 14:00 - 17:00 £15:00 per term 💡 The Families Centre                                                                                        |
| Image: Suder (Ligh TST       Image: Control TST         Image: Control TST       Image: Control TST         Image: Control TST       Image: Control TST         Image: Co                                                                                                    | Organiser<br>Show off your artistic talents and create shapes with modelling clay. Taste safe play dough also available for<br>those who need it.<br>Sensory room, claema room, games and toys also availble for those who need it.<br>Please bring a snack and a drink. | Your child's 1 <sup>st</sup><br>choice session                                                                                             |
| Sensory Stoles - Mon 12/02                                                                                                    | Student (Lily), TEST                                                                                                    |                                                                                                    |
| <ul> <li>Checked Control of Control of C</li></ul>                                                                                                    | Sensory Stories - Mon 12/02                                                                                                    |                                                                                                    |
| • Andrew Construction of the end of the end                                                                                                    | L. Felstead<br>Organiser                                                                                                    | 10:00 - 13:00       £15:00 per term       • The Families Centre         Your child's 2 <sup>nd</sup> • • • • • • • • • • • • • • • • • • • |
| Studert (Lij), TST       1       2       3       NA         Bowling - Tues 13/02       Image: Studert (Lij), TST       Image: Studert (Lij), TST       Image: Stude                                                                                                    | Explore a range of senses with some sensory stories.<br>Sensory room, cinema room, games and toys also available.<br>Bring lunch and a drink.                                                                                                    | choice session                                                                                                    |
| Bowling - Tues 13/02<br>① L Faitead<br>Organiser<br>Wether affin there engly GPC for lunch.<br>Bing Student (Lily), TEST<br>2 Student (Lily), TEST<br>2 Student (Lily), TEST<br>2 L Faitead<br>Organiser<br>Wether affin there engly GPC for lunch.<br>Bing pool case and a drink. Bing pool at money for sweetafice cream if your<br>child wants any.<br>2 Student (Lily), TEST<br>2 3 Conserved<br>1 2 3 Conserved<br>1 2 3 Conserved<br>1 2 3 Conserved<br>1 2 3 Conserved<br>1 2 3 Conserved<br>1 2 3 Conserved<br>1 2 3 Conserved<br>1 2 3 Conserved<br>1 2 3 Conserved<br>1 2 3 Conserved<br>Vector stimutes engly GPC for lunch.<br>Bing pool case and a drink. Bing pool at money for sweetafice cream if your<br>child wants any.<br>Conserved<br>1 2 3 Conserved<br>Vector stimutes engly GPC for lunch.<br>Bing pool case and a drink. Bing pool at money for sweetafice cream if your<br>child wants any.<br>Conserved<br>1 2 3 Conserved<br>Vector stimutes engly GPC for lunch.<br>Bing pool case and a drink. Bing pool at money for sweetafice cream if your<br>child wants any.<br>Conserved<br>1 2 3 Conserved<br>Conserved<br>Conserved | Student (Lily), TEST                                                                                                    |                                                                                                    |
| Enjoy 2 games of bowing tollowed by KAC.     Image: Brid a drink.     Image: Brid a drink. <th>Bowling - Tues 13/02<br/>L. Felstead<br/>Organiser</th> <th>Your child's 3rd</th>                                                                                                    | Bowling - Tues 13/02<br>L. Felstead<br>Organiser                                                                                                    | Your child's 3rd                                                                                                    |
| Cinema - Tues 13/02                                                                                                    | Enjoy 2 games of bowling followed by KFC.<br>Please bring a drink.                                                                                                    |                                                                                                    |
| E L Felstead<br>Organiser Watch a film then enjoy KFC for lunch.<br>Bring your CEA card if you have one, a snack and a drink. Bring pocket money for sweets/ice cream if your<br>child wants any.   Image: I Source Control In the enjoy KFC for lunch.   Image: I Source Control In the enjoy KFC for lunch.   Image: I Source Control In the enjo                                                                                                    | Cinema - Tues 13/02                                                                                                    |                                                                                                    |
| Watch a film then enjoy KFC for lunch.<br>Bring your CEA card if you have one, a snack and a drink. Bring pocket money for sweets/ice cream if your<br>child wants any.<br>To Student (Lily), TEST<br>1 2 3 VIA<br>Wednesday - 2 Available<br>Thursday - 2 Available                                                                                                    | L. Felstead<br>Organiser                                                                                                    | 10:00-13:00 £15.00 per term ♀ Cinew                                                                                                    |
| Image: Student (Lliy), TEST       Image: Student (Lliy), TEST         Wednesday - 2 Available   Thursday - 2 Available                                                                                                    | Watch a film then enjoy KFC for lunch.<br>Bring your CEA card if you have one, a snack and a drink. Bring pocket money for sweets/ice cream if your<br>child wants any.                                                                                                  | want this session                                                                                                    |
| Wednesday - 2 Available Thursday - 2 Available                                                                                                    | TS Student (Lily), TEST                                                                                                    | 1 2 3 N/A                                                                                                    |
| Thursday - 2 Available                                                                                                    | Wednesday - 2 Available                                                                                                    |                                                                                                    |
|                                                                                                    |                                                                                                    |                                                                                                    |

4. Once you have made your choices scroll back up and click 'Next' on the blue banner in the top right hand corner.

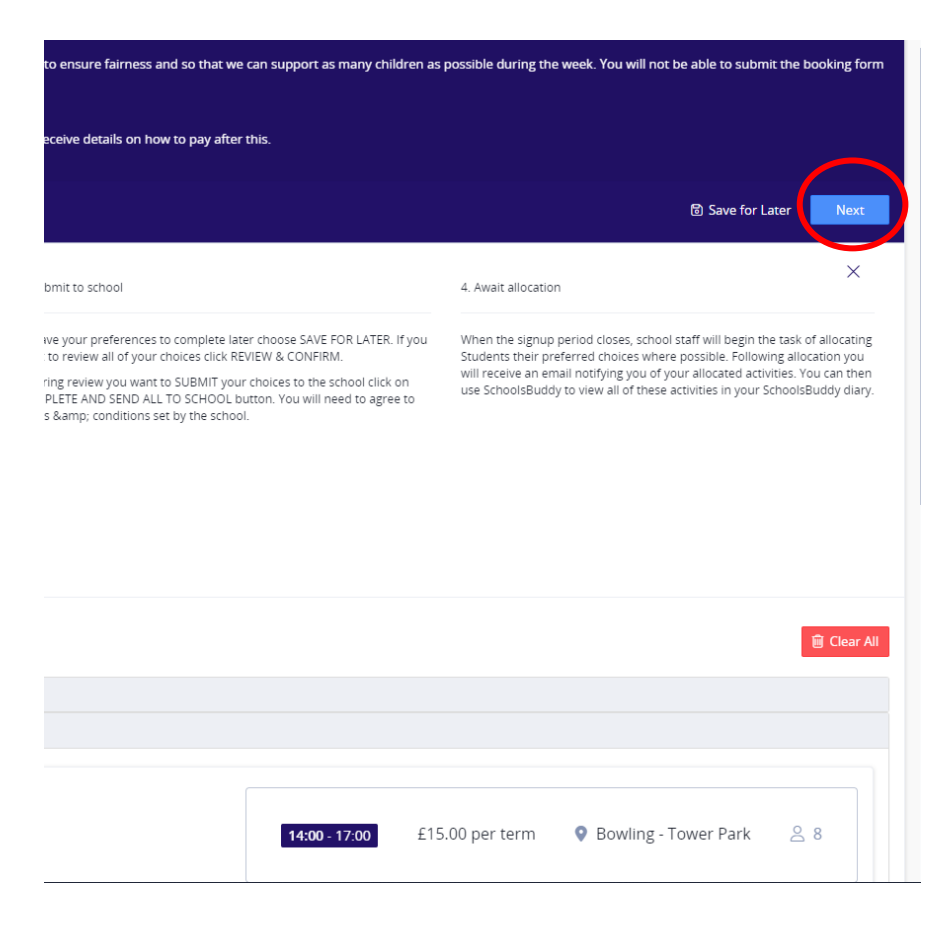

5. This will take you to an overview page. Please then click the green 'submit to school' button to send your choice to us. Either of the two green buttons will do the same job.

| This form must be submitted by the end of Sunday 21st January. You will receive confirmation of your session once we have allocated spaces, and you will receive of | letails on how to pay after this. |
|----------------------------------------------------------------------------------------------------|-----------------------------------|
| Period From 12-Feb-24 To 16-Feb-24                                                                                                    |                                   |
| Review                                                                                                    | C Edit Choices Submit to school   |
| Monday                                                                                                    |                                   |
| 15 Student (Lily), TEST<br>Pref 1<br>Modelling Clay - Mon 12/02                                                                                                    |                                   |
| Per term Per term Pref 2 Sensory Stories - Mon 12/02                                                                                                    |                                   |
| The Families Centre Per term                                                                                                    |                                   |
| Tuesday                                                                                                    |                                   |
| TS Student (Lily), TEST                                                                                                    |                                   |
| Pref 3<br>Bowling - Tues 13/02                                                                                                    |                                   |
| Gowling - Tower Park  Renterm      1400-1700                                                                                                    |                                   |
|                                                                                                    | C Edit Choices Submit to school   |

6. The terms and conditions will pop up. Please read and click that you agree to these and then click 'Ok'.

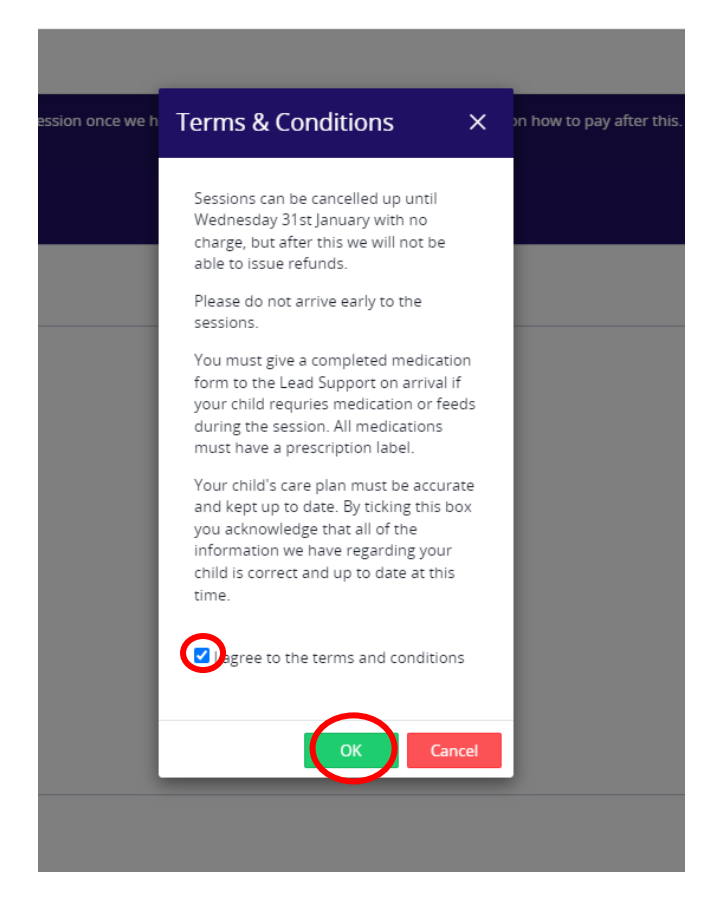

7. Once you have submitted all your choices to school then we will receive them ready to allocate. On the overview page there will be a green number next to your child's name showing the amount of choices that you gave.

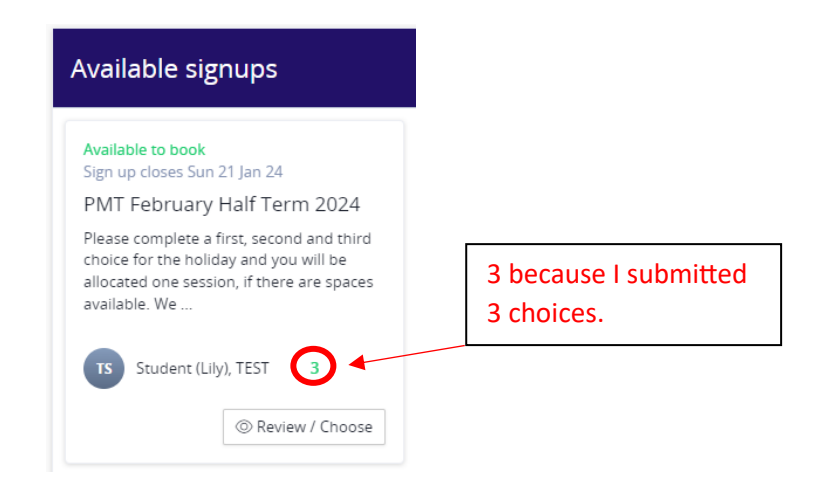

8. You should get a confirmation email looking similar to this if you have correctly made your child's choice. You will see here that it has all the information for the sessions including cost and number preference that you chose.

| Diverse Abilities Short Breaks PMT February Half Term 2024 selection confirmation                                                                                                    |                      |                |                 |                      |          |       |              |            |  |  |  |
|----------------------------------------------------------------------------------------------------|----------------------|----------------|-----------------|----------------------|----------|-------|--------------|------------|--|--|--|
| Diverse Abilities Short Breaks < noreply@SchoolsBuddy.com>                                                                                                    |                      |                |                 |                      |          |       |              |            |  |  |  |
| Dear Lily Felstead,                                                                                                    |                      |                |                 |                      |          |       |              |            |  |  |  |
| This is to confirm that your selections for PMT February Half Term 2024 have been sent to the school.                                                                                             |                      |                |                 |                      |          |       |              |            |  |  |  |
| Groups SELECTED:                                                                                                    |                      |                |                 |                      |          |       |              |            |  |  |  |
| Group                                                                                                    | Student              | Day of<br>week | Time            | Location             | Staff    | Cost  |              | Preference |  |  |  |
| Sensory Stories - Mon 12/02                                                                                                    | Student (Lily), TEST | Mon            | 10:00-<br>13:00 | The Families Centre  | Felstead | 15.00 | Per term GBP | 2          |  |  |  |
| Modelling Clay - Mon 12/12                                                                                                    | Student (Lily), TEST | Mon            | 14:00-<br>17:00 | The Families Centre  | Felstead | 15.00 | Per term GBP | 1          |  |  |  |
| Bowling - Tues 13/02                                                                                                    | Student (Lily), TEST | Tue            | 14:00-<br>17:00 | Bowling - Tower Park | Felstead | 15.00 | Per term GBP | 3          |  |  |  |
| Log in to your SchoolsBuddy account for further behalls.                                                                                                    |                      |                |                 |                      |          |       |              |            |  |  |  |
| **If this email does not contain any selections then this will be because you have a sibling or another child at Diverse Abilities Short Breaks and coloritons have only been submitted for them. |                      |                |                 |                      |          |       |              |            |  |  |  |
|                                                                                                    |                      |                |                 |                      |          |       |              |            |  |  |  |

- Many thanks
  - 9. Once you have made all your selections, the Project sessions will still show up under the available signups section until the closing date. This is because if your child changes their mind, you can go in and amend the sessions you have requested right up until that date. After the closing date has passed, these will disappear and you will no longer be able to book. After we have allocated the sessions, you will receive a notification from SchoolsBuddy saying which sessions your child has been given. You will also be able to view these in your diary. You will then later receive payment information, and you will pay through SchoolsBuddy.